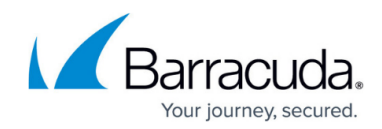

# Hyper-V Rapid Recovery - Recovery in Place

https://campus.barracuda.com/doc/73700183/

# **Applicable Products**

These instructions apply to the following products:

• Barracuda Intronis Backup - MSP

## Hyper-V Rapid Recovery Restore Tabs

| 🗄 Нур  | er-V Rap    | oid Reco | overy |
|--------|-------------|----------|-------|
| Select | Destination | Summary  |       |

The following table provides a description of the page features.

| Page     | Description                                                                                                    |
|----------|----------------------------------------------------------------------------------------------------|
| Select   | Select at least one available VM to restore.                                                                                                    |
| Schedule | Choose where the data is restored:<br>Rapid Recovery of VM files at the original storage location<br>This option is the quickest and makes the VM files accessible at their current storage<br>location for import into Hyper-V manager.<br>Restore all VM files to this destination<br>This option performs a full copy of the data from storage and is slower than the Rapid<br>Recovery option. |
| Summary  | A list of your selections is displayed.                                                                                                    |

# **Restoring Hyper-V Rapid Recovery Backups**

To restore a backup with Hyper-V Rapid Recovery, perform the following steps.

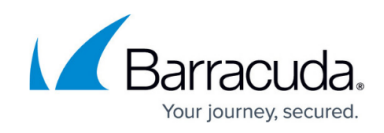

1. Navigate to the Computer page. The Computer page is displayed.

| Home > Manage > Intronis > Computer: 00 View Computer (1)                                                                                      | 0002 (0002)<br>02 (0002)<br>ntronis)                                     | Manage ECHOShare      Leave Feedbar     Support     Search for an account                                                                  |
|----------------------------------------------------------------------------------------------------|--------------------------------------------------------------------------|----------------------------------------------------------------------------------------------------|
| Computer Information                                                                                                    |                                                                          | 🖉 Edit                                                                                                    |
| Backup agent:<br>Computer name:<br>Computer ID:<br>Account username:<br>Email address:<br>Phone number:<br>Group:<br>Local backup subscription | Connected<br>0002<br>0002<br>111-222-3333<br>Default Group<br>te Enabled | 08/03/2016 - 11/03/2016<br>90.6 GB<br>72.5 GB<br>54.4 GB<br>96.2 GB<br>18.1 GB<br>0.0 B<br>8/11/2016<br>9/8/2016<br>10/6/2016<br>11/3/2016 |
| Ga Active Recoveries (0)<br>Backup Set/Action                                                                                                  | ) Activity 🛞 System 🤗 Softwar<br>Detailed Event Loes Start Date          | e 🕐 Notifications 😭 Backup 🗙 Delete 🤳 Restore                                                                                              |

2. Click the **Restore** tab.

The Restore Selections page is displayed.

| Restore Selections           |                   |                    |                       |
|------------------------------|-------------------|--------------------|-----------------------|
| 😥 Viewing Original Catalog 🔹 | Туре              | Status             | Completed             |
| Backed Up Data Type          | Files and Folders | 0 Item(s) Restored | 01/04/2017 @ 12:43 PM |
| Files and Folders            |                   |                    |                       |
| 👤 🝘 VMware Standard          |                   |                    |                       |
| Hyper-V Standard             |                   |                    |                       |
| Hyper-V Rapid Recovery       |                   |                    |                       |
|                              |                   |                    |                       |
|                              |                   |                    |                       |
|                              |                   |                    |                       |
|                              |                   |                    |                       |
|                              |                   |                    |                       |
|                              |                   |                    |                       |
|                              |                   |                    |                       |
|                              |                   |                    |                       |
|                              |                   |                    |                       |
|                              | H 4 1 V H         |                    | 1 - 1 of 1 items      |
|                              | -                 |                    |                       |

3. Click the restore icon of the backup type you want to restore. The Select page is displayed with **Rapid Recovery** selected as the default.

# MSP Knowledge Base

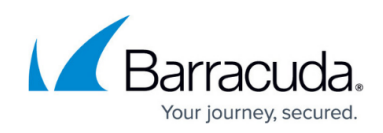

| Select Destination Sur                                                   | mmary                                                |                                               |      |
|--------------------------------------------------------------------------|------------------------------------------------------|-----------------------------------------------|------|
| What Hyper-V Rapid Recovery V<br>elect from the available revisions and/ | Vould you Like to Restore?<br>for VMs to restore by: |                                               |      |
|                                                                          | 🔍 🕂 Rapid Recovery                                   | 🗆 🏣 Object-Level Restore                      |      |
| elect Your VM(s) and Revision(s):                                        |                                                      |                                               |      |
| Current selection:                                                       |                                                      | Select the items on the left you want to rest | ore. |
|                                                                          |                                                      |                                               |      |

4. In the Current Selection pane, select the VM and revisions you would like to restore. **Note**: You can only choose one revision to restore per selected VM.

Clicking the arrow 🛛 at the

d at the right of the items displays more revisions.

The selection is displayed in the far right pane. Click the remove icon to remove any selections, or clear the item check box.

| ✓ I Windows 7 (hyper-v2012 ) ● ¥ 11/16/2016 @ 01:51 PM |  |
|--------------------------------------------------------|--|
|                                                        |  |

#### 5. Click Next.

The Destination page is displayed.

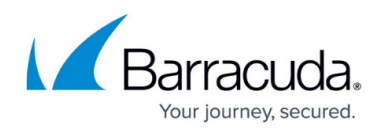

| Select Destination Summary                                                        |                                                                                                    |
|-----------------------------------------------------------------------------------|----------------------------------------------------------------------------------------------------|
| Where Do You Want To Restore?<br>Choose how you would like to restore your VM(s). |                                                                                                    |
| Recovery Type<br>Select how to verify and recover your data to a<br>destination.  | Rapid Recovery of VM files at the original storage location.<br>This is the quickest recovery option and will make the VM files accessible at their current storage<br>location for import into Hyper-V manager. |
|                                                                                   | Restore all VM files to this destination     This option performs a full copy of the data from storage and is slower than the Rapid Recovery     option.                                                         |
|                                                                                   | Path: Browse                                                                                                    |
| < Previous                                                                        | Next >                                                                                                    |

**Note**: The following table provides a description of the restore options.

| Restore Option                                                     | Description                                                                                                    |
|--------------------------------------------------------------------|----------------------------------------------------------------------------------------------------|
| Rapid Recovery of VM<br>files at the original<br>storage location. | This option provides the fastest recovery time. A differencing<br>disk and configuration file in the existing local storage<br>destination are created that can be imported into Hyper-V<br>Manager.                                                              |
| Restore all VM files to this destination.                          | This option recovers the full VMs files (virtual hard disks and configuration) to an alternate location. Because it performs a copy process, it takes longer. Use this option to archive a copy of your VM or to restore to a storage more suited to run the VM." |

- 6. Select a restore option radio button.
- 7. If you selected the **Restore all VM files to this destination** option, at the Path field, type a path, or click the **Browse** button to select the destination of your restore.

| Browse option                      |  |
|------------------------------------|--|
| a. Click the <b>Browse</b> button. |  |
| The folder options are displayed.  |  |

# MSP Knowledge Base

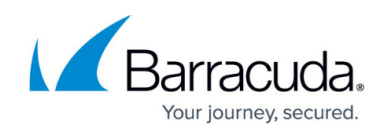

| Please select a folder below:                                                  |    |
|--------------------------------------------------------------------------------|----|
| Current selection:                                                             |    |
| Local Disk(C:\)                                                                | >  |
| New Volume(E:1)                                                                | >  |
|                                                                                |    |
|                                                                                |    |
|                                                                                |    |
|                                                                                |    |
|                                                                                |    |
|                                                                                |    |
|                                                                                |    |
|                                                                                |    |
|                                                                                |    |
|                                                                                |    |
| T                                                                              | Þ  |
| Type network location if it is not listed above (for example. \\server\share): |    |
| Path:                                                                          |    |
| Cancel                                                                         | OK |
| Colort the destination                                                         |    |
| b. Select the destination.                                                     |    |
| he OK button is activated.                                                     |    |
|                                                                                |    |
| Cancel OK                                                                      |    |
| Click OK                                                                       |    |
|                                                                                |    |
| he address is displayed in the Path field.                                     |    |
| Path: CI\Recovery                                                              |    |
| o add a network location that is not listed, perform the step below.           |    |
| Adding a Network Location                                                      |    |

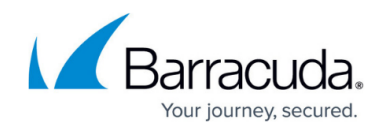

a. To back up files and folders on another network location that is not listed, type the network path address in the **Path** field as shown in the example below.

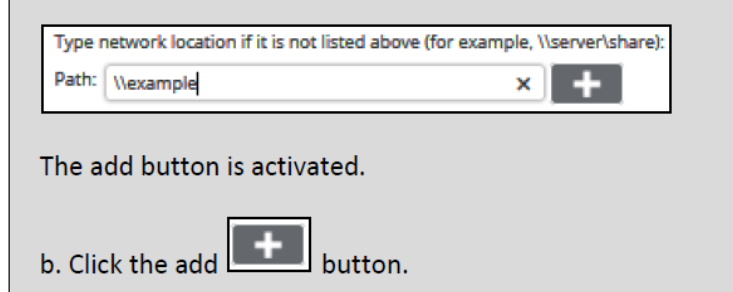

8. After selecting the destination of your restore, click **Next**. The Summary page is displayed.

| Select                                                                                                    | Recovering 1 VM(s), size: 6.48 GB (estimates              | Recovering 1 VM(s), size: 6.48 GB (estimated).                                                                                                    |  |  |                                                                                                    |  |  |  |
|----------------------------------------------------------------------------------------------------|-----------------------------------------------------------|----------------------------------------------------------------------------------------------------|--|--|----------------------------------------------------------------------------------------------------|--|--|--|
|                                                                                                    | Virtual Machine                                           | Location<br>C1Sustem Volume Information/J ocal Storage a 71                                                                                                    |  |  |                                                                                                    |  |  |  |
|                                                                                                    | Philodes 7                                                | Constant Foreigner in the median code and agents to                                                                                                    |  |  |                                                                                                    |  |  |  |
| Destination                                                                                                    | Rapid Recovery of VM files at the original                | storage location.                                                                                                    |  |  |                                                                                                    |  |  |  |
| Hyper-V Manager                                                                                                    | If you are restoring VM(s) to a Windows Serv              | ver 2008 or Windows Server 2008 R2 hypervisor:                                                                                                    |  |  |                                                                                                    |  |  |  |
|                                                                                                    | Step 1: Create a VM using the New Virtua                  | i Machine wizard.                                                                                                    |  |  |                                                                                                    |  |  |  |
|                                                                                                    | Step 2: In the New Virtual Machine wizer                  | d, attach the VHD files from the restore directory to the VM you're creating.                                                                                                    |  |  |                                                                                                    |  |  |  |
|                                                                                                    | If you are restoring VM(s) to a Windows Serv              | ver 2012, 2012 R2 or Windows 8 hypervisor:                                                                                                    |  |  |                                                                                                    |  |  |  |
| Step 1: Use the Import Virtual Machine Feature in the Actions menu.<br>Step 2: Choose one of the following import options:<br>• Register: Choose this option if you are restoring to the destination from which you will run the VM(s). The |                                                           |                                                                                                    |  |  |                                                                                                    |  |  |  |
|                                                                                                    |                                                           |                                                                                                    |  |  | recovered VM will retain its original ID<br>• Restore: Choose this option if you are restoring a VM(s) to a temporary location. Hyper-V will move the files b |  |  |  |
|                                                                                                    |                                                           |                                                                                                    |  |  |                                                                                                    |  |  |  |
| <ul> <li>Copy: Choose this option if you intend to import the recovered VM(s) multiple times (e.g. you are using the V</li> </ul>                                                                                                    |                                                           |                                                                                                    |  |  |                                                                                                    |  |  |  |
|                                                                                                    | a template). A new ID will be gener                       | ated and used to register the VM                                                                                                    |  |  |                                                                                                    |  |  |  |
|                                                                                                    |                                                           |                                                                                                    |  |  |                                                                                                    |  |  |  |
| Notes                                                                                                    |                                                           |                                                                                                    |  |  |                                                                                                    |  |  |  |
|                                                                                                    |                                                           | the second state in the second state of the second state of the se |  |  |                                                                                                    |  |  |  |
| <ul> <li>Subsequent backups<br/>recovery.</li> </ul>                                                                                                    | or the visits) selected for recovery will fail as long as | one recovery is acove, in order to resume dackups you have to end the                                                                                                    |  |  |                                                                                                    |  |  |  |
|                                                                                                    |                                                           |                                                                                                    |  |  |                                                                                                    |  |  |  |

**Important**: Make sure to add the recovered VMs to a backup set so they are backed up properly.

Notes:

- Subsequent backups of the VMs selected for recovery fail as long as the recovery is active. To resume backups, you must end the recovery.
- $\circ\,$  Subsequent restores also fail for active recoveries.
- 9. Verify your selections, and then click the **Restore** button. The confirmation pop-up is displayed.

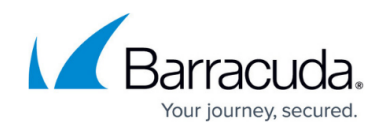

| You are about to restore backed up data using the settings you | just | defined. |
|----------------------------------------------------------------|------|----------|
| Proceed with this restore?                                     |      |          |
|                                                                | No   | Yes      |

10. Click Yes.

The Restores Selections page is displayed showing the status of the restore.

| Restore Selections         |          |                        |                    |                      |
|----------------------------|----------|------------------------|--------------------|----------------------|
| Restore Type               | Туре     |                        | Status             | Completed            |
| 👤 🕋 Hyper-V Standard       | ij.      | Hyper-V Rapid Recovery | 1 Item(s) Restored | 10/6/2016 @ 11:31 AM |
| 👤 👖 Hyper-V Rapid Recovery | <b>A</b> | Hyper-V Standard       | 1 Item(s) Restored | 10/5/2016 @ 12:53 PM |

## Restoring VMs to a Windows Server 2008, or Windows Server 2008 R2 Hypervisor

If you are restoring VMs to a Windows Server 2008, or Windows Server 2008 R2 hypervisor, perform the following tasks.

- 1. Create a VM using the New Virtual Machine wizard.
- 2. In the New Virtual Machine wizard, attach the VHD files from the restore directory to the VM you are creating.

## Restoring VMs to a Windows Server 2012, 2012 R2, or Windows 8 Hypervisor

If you are restoring VMs to a Windows Server 2012, 2012 R2, or Windows 8 hypervisor, perform the following tasks.

- 1. Use the Import Virtual Machine feature in the Actions menu.
- 2. Choose one of the following import options:
  - Register: Choose this option if you are restoring to the destination from which to run the VM). The recovered VM retains its original ID.
  - Restore: Choose this option if you are restoring a VMs to a temporary location. Hyper-V moves the files to the appropriate location and registers the VMs. The recovered VM retains its original ID.
  - Copy: Choose this option if you intend to import the recovered VMs multiple times (for example, you are using the VM as a template). A new ID is generated and used to register the VM.

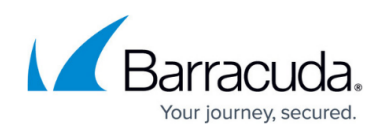

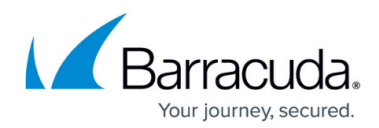

#### Figures

- 1. HV\_Restore\_13.png
- 2. HV\_Restore\_3.png
- 3. HV\_Restore\_14.png
- 4. Restore lcon.png
- 5. HV\_Restore\_15.png
- 6. arrow.png
- 7. Remove.png
- 8. HV\_Restore\_16.png
- 9. HV\_Restore\_17.png
- 10. HV\_Restore\_18.png
- 11. HV\_Restore\_19.png
- 12. HV Restore 20.png
- 13. HV Restore 21.png
- 14. HV Restore 22.png
- 15. HV\_Restore\_23.png

© Barracuda Networks Inc., 2024 The information contained within this document is confidential and proprietary to Barracuda Networks Inc. No portion of this document may be copied, distributed, publicized or used for other than internal documentary purposes without the written consent of an official representative of Barracuda Networks Inc. All specifications are subject to change without notice. Barracuda Networks Inc. assumes no responsibility for any inaccuracies in this document. Barracuda Networks Inc. reserves the right to change, modify, transfer, or otherwise revise this publication without notice.